Nossa equipe de manutenção fez a análise da situação e constatou que não seria um problema nas rotinas do sistema, visto que o cenário acontece apenas para um usuário e apenas na abertura desta tela de pesquisa (E600CCO\_2).

Para saber qual é o nome da tela de pesquisa, verificar ao abrir a tela de pesquisa. Segue abaixo um exemplo desse caso era a E600CCO\_2

| Opção:                                     | Crédito Fo | rneo               | cedor                                 |            | •                            | Impri      | mir: N                   | 21                 | Vão            |              |
|--------------------------------------------|------------|--------------------|---------------------------------------|------------|------------------------------|------------|--------------------------|--------------------|----------------|--------------|
| Transação:                                 | 90651      |                    | 9                                     |            |                              | CNPJ/0     | PF: 0                    |                    |                | ٩            |
| Conta Interna:                             |            |                    |                                       | 2          |                              | Nat.Ga     | sto:                     | 0 0                | λ.             |              |
| ata Previsão Pgto:                         | 09/12/20   | 20                 | 30                                    |            |                              | Proj       | eto:                     |                    | 00             |              |
| Data Liberaç                               | Pesquisa   | de                 | registro                              |            |                              |            | -                        |                    |                |              |
| q. da preparaçi                            | Localizar  | Filtr              | e Cimples                             | Filtro Ava | ncado                        | Exportação | Cab                      | arl                | nformaçõer     | 1            |
|                                            | cocunzur   |                    | o simples                             |            | inguado                      | exportação | Jan                      |                    | mormações      |              |
| N° Cheque/Avi                              | (SitCco =  | 'A')               | o simples                             |            | inquuo [                     | exportação | Jan                      |                    | monnações      | 1            |
| N° Cheque/Avi                              | (SitCco =  | 'A')               | o simples                             |            | inçudo [                     | Exportação | Jan                      |                    | mormações      | 1            |
| N° Cheque/Avi<br>Val                       | (SitCco =  | 'A')               | o simples                             |            |                              | Exponsion  | Jan                      |                    | monnações      |              |
| N° Cheque/Avi<br>Val                       | (SitCco =  | 'A')               | o simples                             |            |                              | Exponsion  | 34                       |                    | nonnações      |              |
| N° Cheque/Avi<br>Val<br>Filial Título      | (SitCco =  | 'A')               | o simples                             |            |                              | Exponsion  | 34                       |                    | nonnações      |              |
| N° Cheque/Avi<br>Val<br>Filial Título<br>0 | (SitCco =  | 'A')               | ta. Interna                           |            | Descr.                       | Exportação | Abre                     | /.                 | Tipo Cta.      | Banco        |
| N° Cheque/Avi<br>Val<br>Filial Título<br>0 | (SitCco =  | 'A')               | Cta. Interna<br>97                    | ð          | Descr.<br>Conta c            | com espaço | Abre                     | /.<br>(0           | Tipo Cta.      | Banco        |
| N° Cheque/Avi<br>Val<br>Filial Título<br>0 | (SitCco =  | 'A')               | 2 2 2 2 2 2 2 2 2 2 2 2 2 2 2 2 2 2 2 | a<br>002   | Descr.<br>Conta c<br>0000130 | om espaço  | Abree<br>Espai<br>00002  | /.<br>ço<br>130000 | Tipo Cta.      | Banco<br>033 |
| Nº Cheque/Avi<br>Val<br>Filial Titulo<br>0 | (SitCco =  | 'A')<br>1 !<br>1 0 | Tta. Interna<br>97                    | a<br>002   | Descr.<br>Conta c<br>0000130 | om espaço  | Abree<br>Espace<br>00000 | 7.<br>ço<br>130000 | Tipo Cta.<br>1 | Banco<br>033 |

Para solucionar o problema deve-se executar o comando SQL abaixo no CBDS. Este comando irá limpar a configuração da tela de pesquisa deste usuário e após o mesmo poderá utilizar a tela normalmente, realizando uma nova configuração se assim preferir. No exemplo era a E600CCO\_02 então deverá trocar esse nome para qual é da sua pesquisa que está com problemas:

COMANDO: delete from R999PSF where nompsq='E600CCO\_02' and codusu=xx

IMPORTANTE: Confirmar qual é o código do usuário no SGU e trocar o xx pelo código correto do usuário. Segue abaixo um exemplo, vamos supor que era o usuário tmoreira então teria que colocar no xx o código

| Filtro automático<br>Usuário / Nome compl | eto:                           | Filtro<br>Último login anterior à: 00/00/0000 | 🔟 🥅 Aplicar        |             |
|-------------------------------------------|--------------------------------|-----------------------------------------------|--------------------|-------------|
| Código Usuário                            | Nome Completo                  | Data da Criação                               | Último login       | Status      |
| 🕵 34 wsantos                              | Wagner Santos                  | 05/02/2013                                    | 18/03/2015 - 10:20 | Desabilitad |
| 🕵 35 cchiaradia                           | Carmen Rita                    | 05/02/2013                                    | 26/10/2020 - 10:03 | Habilitado  |
| 🕵 36 tmoreira                             | Thais Moreira                  | 05/02/2013                                    | 12/11/2020 - 15:09 | Habilitado  |
| 🕵 37 aamaral                              | Alan Amaral                    | 05/02/2013                                    | 26/10/2020 - 09:00 | Habilitado  |
| 🕵 38 afilho                               | Aparício Filho                 | 05/02/2013                                    | 24/04/2014 - 15:46 | Desabilitad |
| 😥 39 mjunior                              | Moacir Júnior                  | 05/02/2013                                    |                    | Desabilitad |
| 6 40 dointo                               | Dieao Pinto                    | 05/02/2013                                    | 26/10/2020 - 06:24 | Habilitado. |
| Grupo D                                   | escrição                       | Data da Criação                               |                    |             |
| R ALMOXARIF ALMOXARIFADO                  |                                | 05/02/2013                                    |                    |             |
| 🕼 APRENDIZ A                              | PRENDIZ_FISCAL                 | 09/02/2017                                    |                    |             |
| Basico C                                  | NCe a Raquisionas da Matariais | 04/04/2019                                    |                    |             |

36